# whdp Documentation

Release 0.1

**Uwe Schmitt** 

Jul 24, 2019

# Contents

| 1 | Instr | uctions for data users 3                                   |
|---|-------|------------------------------------------------------------|
|   | 1.1   | Connect to the WHDP                                        |
|   | 1.2   | Example SQL queries                                        |
| 2 | Instr | uctions for data provider                                  |
|   | 2.1   | System architecture                                        |
|   | 2.2   | General workflow                                           |
|   | 2.3   | Add site                                                   |
|   | 2.4   | Add or modify variables                                    |
|   | 2.5   | Add or modify persons (offline laboratory data)            |
|   | 2.6   | Conversion of raw data (offline laboratory data)           |
|   | 2.7   | Add a new source type (online sensor data)                 |
|   | 2.8   | Add a source (online sensor data, instance of source type) |
|   | 2.9   | Add raw data to existing source (online sensor data)       |
|   | 2.10  | Conversion of raw data (online sensor data)                |
| 2 | Inctu | uctions for Admin                                          |
| 3 |       | Installation on Liburtu 18 04 LTS                          |
|   | 3.1   |                                                            |
| 4 | Data  | base layout 23                                             |
|   | 4.1   | Design principles                                          |
|   | 4.2   | signal                                                     |
|   | 4.3   | lab_results                                                |
|   | 4.4   | site                                                       |
|   | 4.5   | picture                                                    |
|   | 4.6   | source                                                     |
|   | 4.7   | source type                                                |
|   | 4.8   | special value definition                                   |
|   | 4.9   | variables 26                                               |
|   | 4 10  | comment 26                                                 |
|   | 4 1 1 | signal quality 27                                          |
|   | 4 12  | auality 27                                                 |
|   | 4 13  | persons 27                                                 |
|   | 4 14  | project 27                                                 |
|   | 4.14  | project                                                    |

| 5 | Command | references |
|---|---------|------------|
|   |         |            |

i

| 6 | How to contribute to documentation6.1Initialization6.2Typical workflow | <b>31</b><br>31<br>31 |
|---|------------------------------------------------------------------------|-----------------------|
| 7 | Obsolete documentation7.1Run server in test mode7.2Workflow example    | <b>33</b><br>33<br>34 |
| 8 | Indices and tables                                                     | 37                    |

### As always, RTFM!

If you want to work with data stored in the WaterHubDataPool (WHDP), these instruction are essential. If you want to add data to the WHDP, read the *Instructions for data provider*. If you want to load data from the WHDP, read the *Instructions for data users*.

Content:

# Instructions for data users

A typical data user is an Eawag research staff member or student.

All data is store in a PostgrSQL database so that arbitrary queries can be performed. The figure below shows the database layout.

# 1.1 Connect to the WHDP

First-time use ~

- 1. Contact the WaterHub project coordinator to request access
- 2. Obtain the password via the WaterHub project coordinator
- 3. **Take note of the following information** Host: eng-whdp1.eawag.wroot.emp-eaw.ch Port: 22 Name of the database: whdp Default user name: whdp\_user
- 4. Continue with steps as outlined below

### 1.1.1 Connect with terminal

You can connect directly to the database via psql. However, it is more convenient to load the data required directly in the environment used for further analysis:

### 1.1.2 Connect within R

With the RPostgreSQL package data can be loaded directly into R.

However, for *Eawag internal* usage the DatapoolR package should be preferred. It connects automatically to the database and provides convenient helper functions.

### 1.1.3 Connect within Python

Different options exist, psycopg2 is widely used.

# 1.2 Example SQL queries

The SQL language may look cumbersome at first. However, it gives a lot of flexibility and allows to express even very complex queries. This SQL tutorial is a helpful reference.

Also note that the DatapoolR package provides functions to simplify common queries.

List all data sources:

```
SELECT srctype.name, src.name, src.serial, srctype.description, src.description
FROM source_type AS srctype, source AS src
WHERE src.source_type_id = srctype.source_type_id;
```

List all sites and check how many images a site has:

```
SELECT name, coord_x, coord_y, coord_z, street,
   postcode, COUNT(picture.filename), site.description
FROM site
   LEFT JOIN picture ON site.site_id=picture.site_id
GROUP BY site.site_id;
```

Get all signals measured at site site\_A within a given time interval:

```
SELECT signal.timestamp, value, unit, parameter.name, source_type.name, source.name
FROM signal
INNER JOIN site ON signal.site_id = site.site_id
INNER JOIN parameter ON signal.parameter_id = parameter.parameter_id
INNER JOIN source ON signal.source_id = source.source_id
INNER JOIN source_type ON source.source_type_id = source_type.source_type_id
WHERE site.name = site_A AND
?tmin::timestamp <= "2017-01-01 00:12:00"::timestamp AND
signal.timestamp <= "2017-01-01 00:18:00"::timestamp;</pre>
```

## Instructions for data provider

Data provider is usually the scientist performing measurements in the field.

# 2.1 System architecture

Data flow model specification.

The data provider must make sure that:

- 1. For online sensor data:
- a. The raw data arrive in the landing-zone at the right place,
- b. A conversion script is provided to interpret the raw data, and
- c. Meta-data are provided.
- 2. For offline laboratory data:
- a. The raw data is copied to the whdp server
- b. A conversion script is available and running to process the data into the lab\_results.csv file
- c. Meta-data are provided.

# 2.2 General workflow

Working on the real landing-zone would be dangerous. Therefore, all development and testing is done on a copy of the landing-zone. The WHDP provides a command to create development landing-zones. A development landing-zone can have any names, but let's call it dlz for now:

\$ whdp start-develop dlz

This creates a folder (a copy of the real landing-zone) called dlz in the home directory. You can see how the created landing zone looks like with ls -l dlz.

The WHDP provides various checks to ensure that the provided conversion scripts and meta-data are consistent. The checks are ran by:

\$ whdp check dlz

If everything is fine, modify the develop landing-zone (e.g. add a new sensor) according to the instructions given below. After the modifications run the checks again.

```
$ whdp check dlz
```

It is recommended to execute this checks after any small changes. If this succeeds, update the operational landing zone:

\$ whdp update-operational dlz

All future raw data should be delivered directly into the operational database.

In the following sections, the different types of modifications/additions are explained.

### 2.3 Add site

In order to add a new measuring site, the information about this site have to be provided as a site.yaml file in a new folder for the site, within the sites folder of the landingzone. The information to be specified are:

- Name: Name of the site
- · Description: Free text describing the site
- Unit: A unique name for the room/space (e.g., BU\_B09, FC\_C24, NE\_A017)
- Area: The section of the room/space floor plan (e.g., GW).
- Setup: The experimental setup (e.g., GW).
- Component: A part of the experimental setup (e.g., MBR-Tank1).
- Status: The current state of operation of the site (e.g., operational).
- Pictures (optional): Pictures relating to the site can be specified. Pictures are normally stored in the images folder of the specific site.

The structure of the file has to be the same as in the example below:

```
name: NE_WaterHub_GW_GW_MBR-Tank1
description: MBR Tank 1 - Buffer tank
unit: NE_A17
area: GW
setup: GW
component: MBR-Tank1
status: operational
# pictures are optional:
pictures:
    _____
path: images/installation.png
description: Installation of Lora Ultrasonic Sensor 00769
```

```
# date is optional:
date: 2016/08/22 12:00:00
-
path: images/impact.jpg
description: Impact Zone of Sensor 00769
```

Adding a site if fairly trivial by starting an interactive input program. Typing a dot (.) at any time will abort the entry:

\$ whdp add dlz site

### 2.3.1 Semi-automatic site updates

The WHDP-provider-tool-kit (https://gitlab.com/krisvillez/whdp-provider-tool-kit) includes a script dlz\_site.py to automatically generate all sites in the dlz. This script reads an Excel file (whdp\_table\_site.xlsx) to obtain the list of all sites.

### 2.3.2 Note on sampling for laboratory data analysis

- If the added site is a location where laboratory samples can be taken, it is likely necessary to modify the laboratory workflow accordingly (E.g. programmable drop-down menus in Excel sheets).
- The laboratory data conversion script is programmed so that adding a site does not require modification of this script.

### 2.4 Add or modify variables

The file variable.yaml is stored in the data folder and contains all variables recognized within the WHDP. This file is modified to add new variables. The information to be included are:

- Name: Shorthand name of the variable (e.g., sensor\_bp)
- Description: Additional description of the variable. In case there is no description required, the field can remain empty.
- Unit: Specifies the measurement unit of the variable

Within variable.yaml, each variable is described by 4 text lines with the following structure (note the dash in the first line):

```
name: sensor_bp
unit: mbar
description: pressure
```

To modify variable.yaml with the nano editor, type the following in the command line:

```
$ nano dlz/data/variables.yaml
```

### 2.4.1 Semi-automatic variable updates

The WHDP-provider-tool-kit (https://gitlab.com/krisvillez/whdp-provider-tool-kit) includes a script dlz\_variable.py to automatically generate all variables in the dlz. This script reads an Excel file (whdp\_table\_variable.xlsx) to obtain the list of all variables.

### 2.4.2 Note on name convention

In conventional WHDP practice, each variable name is composed of the following parts separated by an underscore (\_):

- An actuator/sensor/lab specification (e.g., 'actuator' for valve state; 'sensor' for pressure measurement; 'lab' for laboratory measurement)
- A variable description, according to the EN\_81346 norm (see https://de.wikipedia.org/wiki/EN\_81346 ), e.g. sensor\_bp for pressure measurement
- [optional] An additional variable descriptor when the EN\_81346 norm is too vague, e.g.: sensor\_bq\_doconc for dissolved oxygen concentration

### 2.4.3 Note on laboratory data

- If the added variable is a new laboratory measurement, it is likely necessary to modify the laboratory workflow accordingly (E.g. programmable drop-down menus in Excel sheets).
- Adding a variable requires modification of the laboratory data conversion script .

# 2.5 Add or modify persons (offline laboratory data)

The file persons.yaml is stored in the /dlz/lab\_data folder and contains all current and previous staff members recognized within the WHDP. The information to be included are:

- Abbrev: Unique shorthand identifier of the person (e.g., villezkr)
- Name: Full name of the staff member (e.g., Kris Villez)
- Department: Affiliation of the staff member (e.g., eawag-eng)

Within persons.yaml, each variable is described by 4 text lines with the following structure (note the dash in the first line):

```
abbrev: villezkr
name: Kris Villez
department: eawag-eng
```

To modify persons.yaml with the nano editor, type the following in the command line:

```
$ nano dlz/lab_data/persons.yaml
```

### 2.5.1 Semi-automatic person updates

The WHDP-provider-tool-kit (https://gitlab.com/krisvillez/whdp-provider-tool-kit) includes a script dlz\_person.py to automatically generate all persons in the dlz. This script reads the sheet *person* in an Excel file (last known: LabSamples2019.xlsx) to obtain the list of all persons.

# 2.6 Conversion of raw data (offline laboratory data)

### 2.6.1 Standardized file format

The data arriving in the landing zone are called *raw data*. The raw data must be converted into a so called *standardized file* by a conversion script. The format of the standardized files is defined below. In the WHDP current practice, a single Python script is used to collect all laboratory data and process it into a single file 'lab\_results.csv'. This file is overwritten every day. The WHDP takes this file in and also overwrites existing entries when results are changed. In normal operation, data entries in the WHDP can be overwritten but cannot removed.

### 2.6.2 Standardized file format for lab\_results.csv

The standardized file format for the input data is a CSV file with 4 columns. It must adhere the following standards:

- File format: csv file with semicolon as delimiter (;)
- Columns: The first row contains the column names. The columns are always:
  - lab\_identifier
  - sample\_identifier: must be unique
  - variable: must exist in variables.yaml and have the exact same name (see above)
  - filter\_lab
  - dilution\_lab [can be empty]
  - method\_lab
  - value\_lab: must contain only numerical values. Missing values (NULL, NA, or similar) are not allowed.
  - description\_lab [can be empty]
  - person\_abbrev\_lab
  - timestamp\_start\_lab [can be empty]: format yyyy-mm-dd hh:mm:ss
  - timestamp\_end\_lab: format yyyy-mm-dd hh:mm:ss
  - site: must be defined as such and have the exact same name (see above).
  - person\_abbrev\_sample: must be defined in persons.yaml and have the exact same value for abbrev (see above).
  - filter\_sample
  - dilution\_sample [can be empty]
  - timestamp\_sample: format yyyy-mm-dd hh:mm:ss
  - description\_sample [can be empty]
  - method\_sample [can be empty]

Example:

| lab_ | id <b>entif</b> i        | ervari-             | fil-                | di-   | meth | od <u>a</u> lak | _ltab         | per-   | times  | s-times           | s-site        | per-    | fil-                   | di-                | times             | s-de-   | man-   |
|------|--------------------------|---------------------|---------------------|-------|------|-----------------|---------------|--------|--------|-------------------|---------------|---------|------------------------|--------------------|-------------------|---------|--------|
|      | ple_i                    | d <b>eubtie</b> fi  | erter_l             | ablu- |      |                 | scrip         | - son_ | abbnep | _ <b>kalon</b> tp | <u>l</u> æbnd | abon_   | altbr <u>e</u> v       | a <b>shapsh</b> ep | letamp            | _sanip  | leual  |
|      |                          |                     |                     | tion_ | lab  |                 | tion_         | lab    |        |                   |               |         |                        | tion_              | sampl             | e tion_ | sample |
| NE1  | 90 <b>6E</b> 10          | 9016 <u>81 a</u> l  | bq <b>TVAdd</b> a   |       | Shim | adiz319'        | T <b>D</b> C- | ville  | zk2019 | -                 | NE_           | WatesrF | Iu <b>6</b> <u>F</u> G | PRE <u></u> GV     | V_218a1Q          | hĐ      | man-   |
|      |                          |                     |                     |       | L    |                 |               |        | 02-    |                   | Test          | sange   | e 45/25                | 5                  | 02-               |         | ual    |
|      |                          |                     |                     |       |      |                 |               |        | 06     |                   |               |         |                        |                    | 06_1              | 7:15:0  | 0      |
|      |                          |                     |                     |       |      |                 |               |        | 23:59  | 9:59              |               |         |                        |                    |                   |         |        |
| NE1  | 90\$ <u>₩1</u> (         | 9016 <u>141</u> al  | 1660 <u>//</u> pd   | h     | IC_A | nlene           | 1             | ville  | zk2019 | -                 | NE_           | Waterl  | 1 <b>±10<u>0</u>6€</b> | W <u>1.</u> GV     | V_2101129         | -       | man-   |
|      |                          |                     |                     |       |      |                 |               |        | 02-    |                   |               | fab     |                        |                    | 02-               |         | ual    |
|      |                          |                     |                     |       |      |                 |               |        | 07     |                   |               |         |                        |                    | 07_1              | 0:00:0  | 0      |
|      |                          |                     |                     |       |      |                 |               |        | 23:59  | 9:59              |               |         |                        |                    |                   |         |        |
| NE1  | 90SE10                   | 9016 <u>51 a</u> l  | 1660 <u>//</u> pd   | h     | IC_A | nione           | 1             | ville  | zk2019 | -                 | NE_           | Waterl  | 1 <b>±10<u>0</u>6€</b> | WI <u>.</u> GV     | V_ <b>2101</b> B9 | -       | man-   |
|      |                          |                     | -                   |       |      |                 |               |        | 02-    |                   |               | fab     |                        |                    | 02-               |         | ual    |
|      |                          |                     |                     |       |      |                 |               |        | 07     |                   |               |         |                        |                    | 07_1              | 0:00:0  | 0      |
|      |                          |                     |                     |       |      |                 |               |        | 23:59  | 9:59              |               |         |                        |                    |                   |         |        |
| NE1  | 90 <b>S</b> ₩ <u>1</u> ( | 9016 <u>141 a</u> l | bd <u>PA</u> potali | р     | IC_A | nlone           | 1             | ville  | zk2019 | -                 | NE_           | Waterl  | 1410 <u>0</u> 66       | W <u>1.</u> GV     | V_2101129         | -       | man-   |
|      |                          |                     |                     | -     |      |                 |               |        | 02-    |                   |               | fab     |                        |                    | 02-               |         | ual    |
|      |                          |                     |                     |       |      |                 |               |        | 07     |                   |               |         |                        |                    | 07_1              | 0:00:0  | 0      |
|      |                          |                     |                     |       |      |                 |               |        | 23:59  | 9:59              |               |         |                        |                    |                   |         |        |

### 2.6.3 Conversion script

Unlike the case for online sensor data, the conversion script is not executed automatically by the WHDP software. Instead the data provider must execute this conversion script manually or set up a time-based execution schedule (with *cron*).

### 2.6.4 Note on automated data transfer and processing

- To automate this process, the following scripts are currently in use
  - /home/whdp-provider/laboratory/t\_lab\_central.py (copy \*.xlsx files from Q drive)
  - /home/whdp-provider/laboratory/t\_lab\_project.py (copy \*.xlsx files from Q drive)
  - /home/whdp-provider/laboratory/c\_lab.py (convert \*.xlsx files to \*.csv format)
- The above scripts are executed once per day by means of cron, a time-based job scheduler

# 2.7 Add a new source\_type (online sensor data)

In order to add a new signal source\_type, the information about this source\_type have to be provided as a  $source_type.yaml$  file in a new folder for the source\_type within the dlz/data folder of the landingzone. The information to be specified are:cd ..

- Name: unique shorthand name, e.g. obtained by combining the product name and manufacturer (e.g. concube\_scan )
- Description: Detailed description

Adding a source\_type if fairly trivial by starting an interactive input program. Typing a dot (.) at any time will abort the entry:

\$ whdp add dlz source\_type

### 2.7.1 Note on programmable logic controllers (PLCs)

In conventional WHDP practice, each programmable logic controller (PLC) is considered a source\_type of its own for the following reasons:

- The conversion scripts for devices (source) of the same type (source\_type) are expected to be similar. Because every PLC is programmed very differently, one cannot expect the conversion scripts to be very similar, at least not to the same degree that one expects for stand-alone sensors.
- The use of a source\_type to describe a single PLC device allows to provide a conversion script specific to the PLC which can be used to assign the data automatically to their sources (actuators/sensors) associated with the given PLC.

# 2.8 Add a source (online sensor data, instance of source\_type)

In order to add a new signal source, the information about this source have to be provided as a source.yaml file in a new folder for the source\_type within the dlz/data folder of the landingzone. The information to be specified are:

- Name: unique shorthand name for the source (e.g., concube\_grey1, prgB615)
- Description: detailed description
- Serial: [optional] serial number
- · Manufacturer: [optional] the manufacturer of the device

Adding a source\_type if fairly trivial by starting an interactive input program. Typing a dot (.) at any time will abort the entry:

```
$ whdp add dlz source
```

### 2.8.1 Semi-automatic source updates

To avoid errors, the WHDP-provider-tool-kit (https://gitlab.com/krisvillez/whdp-provider-tool-kit) includes scripts to automatically generate all sources of a certain source\_type in the dlz. This script reads the data from an Excel file which lists the available source\_types. Currently, the following scripts and associated Excel sheets are available:

| script                       | file                      |
|------------------------------|---------------------------|
| dlz_sources_memographgrey.py | memographgrey_config.xlsx |
| dlz_sources_plcgrey.py       | plcgrey_config.xlsx       |

### 2.8.2 Note on programmable logic controllers (PLCs)

In conventional WHDP practice, each actuator and sensor associated with the same programmable logic controller (PLC) is considered a separate source. A single source can be associated with multiple variables however.
 E.g., continuous-scale sensors (e.g., pH) typically have a status variable (manual on/manual off/auto on/auto off) and an actual measured value.

• In conventional WHDP practice, the name for a source representing a PLC-connected actuator or sensor is equal to name of the PLC program that registers the state (and value) of the actuator (sensor). E.g.: prgB615

# 2.9 Add raw data to existing source (online sensor data)

Raw data files are written to the respective data/ folders in the operational landing zone as follows:

- 1. A new file, for example data.incomplete, is created and data are written to this file.
- 2. Once the file content is complete and the corresponding file handle is closed, the file is renamed to data-TIMESTAMP.raw.

*Note, the file must end with ''.raw''!* The actual format of TIMESTAMP is not fixed but must be unique string, that starts with a dash –, and can be temporarily ordered. Encoding a full date and time string will help the users and developers to inspect and find files, especially if present in the backup zone.

This procedure is called *write-rename pattern* and avoids conversion of incomplete data files. The risk for such a rare condition depends on the size of the incoming data files and other factors and is probably very low. But running a data pool over a longer time span increases this risk and could result in missing data in the data base.

### 2.9.1 Note on automated data transfers

- To automate this process, the following scripts are currently in use
  - t\_plcgrey.py (data transfer from plcgrey PLC)
- The above script are executed once per day by means of cron, a time-based job scheduler
- The conversion script for data transfered from plcgrey PLC in use is located here:
  - /home/whdp-provider/dlz/data/plcgreyconversion.py

# 2.10 Conversion of raw data (online sensor data)

The files arriving in the landing zone are called *raw data*. Every raw data file must be converted into a so called *standardized file* by a conversion script. The format of the standardized files is defined below. Most typically, every source needs an individually adapted conversion script. As an alternative, the WHDP also allows an individually adapted conversion script for a source\_type

### 2.10.1 Standardized file format for association with a source

The standardized file format for the input data is a CSV file with 4 columns. It must adhere the following standards:

- File format: csv file with semicolon as delimiter (;)
- Timestamp format: yyyy-mm-dd hh:mm:ss
- Column names: The first row contains the column names. The columns are always: timestamp, variable, value, and site. The variable must exist in variables.yaml and have the exact same name (see above). The site must be defined as such and have the exact same name (see above).
- value column: Must contain only numerical values. Missing values (NULL, NA, or similar) are not allowed.

Example:

| timestamp           | variable  | value     | site                 |
|---------------------|-----------|-----------|----------------------|
| 2019-01-29 12:29:29 | sensor_bp | 18.605044 | NE_WaterHub_GW_GW_M1 |
| 2019-01-29 12:29:30 | sensor_bp | 19.225162 | NE_WaterHub_GW_GW_M1 |
| 2019-01-29 12:29:31 | sensor_bp | 19.535282 | NE_WaterHub_GW_GW_M1 |
|                     |           |           |                      |

### 2.10.2 Standardized file format for association with a source\_type

The standardized file format for the input data is a csv file with either 5 columns. It must adhere the following standards:

- File format: csv file with semicolon as delimiter (;)
- Timestamp format: yyyy-mm-dd hh:mm:ss
- Column names: The first row contains the column names. The columns are always: timestamp, variable, value, site, and source. The variable must exist in variables.yaml and have the exact same name (see above). The site must be defined as such and have the exact same name (see above). The source must be defined as an instance of the considered source\_type and have the exact same name (see above).
- value column: Must contain only numerical values. Missing values (NULL, NA, or similar) are not allowed.

Example:

| timestamp           | variable  | value     | site                 | source  |
|---------------------|-----------|-----------|----------------------|---------|
| 2019-01-29 12:29:29 | sensor_bp | 18.605044 | NE_WaterHub_GW_GW_M1 | prgB615 |
| 2019-01-29 12:29:30 | sensor_bp | 19.225162 | NE_WaterHub_GW_GW_M1 | prgB615 |
| 2019-01-29 12:29:31 | sensor_bp | 19.535282 | NE_WaterHub_GW_GW_M1 | prgB615 |
|                     |           | •••       |                      |         |

### 2.10.3 Conversion script

The conversion script must define a *function* which reads raw data and write an output file (a standardized file). The first argument if this function is the path to the input raw data, the second argument the path to the resulting file.

The following points should be considered when writing an conversion script:

- Indicate corrupt input data by throwing an exception within a conversion script. An informative error message is helpful and will be logged.
- If a conversion script writes to stdout (i.e. normal print() commands) this may not appear in the WHDP log file and thus might be overseen.
- All required third party modules, packages, or libraries must be installed globally. Do not try to install them within a script.

The following code snippets show how a conversion script could look like for different languages.

### 2.10.4 R

- The file must be named conversion.r.
- The function must be named convert.

```
# Example R conversion script
# September 27, 2016 -- Alex Hunziker
library(reshape2)
convert <- function(raw_file, output_file) {</pre>
  data.raw <- utils::read.table(raw_file, sep="\t", skip=1, header=F)</pre>
  names(data.raw) <- c("Date Time", "Water Level", "Average Flow Velocity", "Flow",</pre>
                         "Temperature", "Surface Flow Velocity", "Distance",
                         "Distance Reading Count", "Surcharge Level", "Peak to Mean,
→Ratio",
                         "Number of Samples", "Battery Voltage")
   if(ncol(data.raw) !=12)
       stop(paste("Error: Input File has", ncol(data.raw),
                   "columns, instead of the expected 12 columns."))
   if(!all(sapply(data.raw[2:ncol(data.raw)], is.numeric)==TRUE))
       stop("Error: Non-numeric input where numeric values were expected.")
   # define coordinate
   xcoor <- 682558
   ycoor <- 239404
   zcoor <- ""
   ## reformat data
   time <- strptime(data.raw$"Date Time", "%d.%m.%Y %H:%M")</pre>
   data.raw$"Date Time" <- format(time, "%Y-%m-%d %H:%M:%S")</pre>
   data.form <- reshape2::melt(data.raw, id.vars = c("Date Time"))</pre>
   colnames(data.form) <- c("timestamp", "parameter", "value")</pre>
  data.form$X <- xcoor</pre>
   data.form$Y <- ycoor</pre>
   data.form$Z <- zcoor
   # remove NA values
   data.form <- stats::na.omit(data.form)</pre>
   utils::write.table(data.form, file=output_file, row.names=FALSE, col.names=TRUE,
                       quote=FALSE, sep=";")
```

### 2.10.5 Julia

- The function must be named convert.
- The name of the julia file and the declared module must be the same (up to the .jl file extension). So the file containing the module conversion\_lake\_zurich must be saved as conversion\_lake\_zurich.jl.
- Further the module and file name must be unique within the landing zone.

```
# Example Julia conversion script
# September 27, 2016 -- Alex Hunziker
module conversion_FloDar_Fehraltorf_2
# ---> 1.) load required package (optional)
using DataFrames
function convert(raw_file, output_file)
  # ---> 2.) read file
 if(!isfile(raw_file))
   error("Error: raw_file does not exist.")
 end
 # the header line contains non-utf8 encoded characters, so we skip this:
 dataraw = DataFrame(readtable(raw_file, separator = '\t', skipstart=1,
→header=false))
 names!(dataraw, map(symbol, ["Date Time", "Water Level", "Average Flow Velocity",
\rightarrow "Flow",
                               "Temperature", "Surface Flow Velocity", "Distance",
                               "Distance Reading Count", "Surcharge Level",
                               "Peak to Mean Ratio", "Number of Samples", "Battery_
→Voltage"]))
 ## ---> 3.) test properties
 if(size(dataraw, 2) != 12)
   error("Imput File has wrong number of columns.")
 end
  ## ---> 4.) add additional information (optional)
 #Define coordinate
 xcoor = 682558
 ycoor = 239404
 zcoor = ""
  ## ---> 5.) reformate data
 selCol = symbol("Date Time")
 time = Dates.DateTime(dataraw[selCol], "dd.mm.yyyy HH:MM")
 dataraw[selCol] = Dates.format(time, "yyyy-mm-dd HH:MM")
 dataForm = stack(dataraw, [2:12], selCol)
 dataForm = dataForm[:, [selCol, :variable, :value]]
 dataForm[4] = xcoor
 dataForm[5] = ycoor
 dataForm[6] = zcoor
 names!(dataForm, [:timestamp, :parameter, :value, :x, :y, :z])
 deleterows!(dataForm, find(isna(dataForm[:, symbol("value")])))
  ## ---> 6.) write file
```

```
writetable(output_file, dataForm, separator = ';')
end
end
```

### 2.10.6 Python

```
# Example Python conversion script
# September 27, 2016 -- Alex Hunziker
# ---> 1.) load required packages (optional)
import os.path
import pandas
def convert(raw_file, output_file):
    # ---> 2.) read file
   if not os.path.isfile(raw_file):
       raise ValueError('Error: Input File does not exist.')
   raw_data = pandas.read_csv(raw_file, sep='\t', encoding="latin-1")
   colNames = ("Date Time", "Water Level", "Average Flow Velocity", "Flow",
→ "Temperature",
                "Surface Flow Velocity", "Distance", "Distance Reading Count",
                "Surcharge Level", "Peak to Mean Ratio", "Number of Samples",
                "Battery Voltage")
   raw_data.columns = colNames
    # ---> 3.) test properties
   if len(raw_data.columns) != 12:
       raise ValueError('Error: Input File has wrong number of columns.')
    # ---> 4.) add additional information (optional)
    # Define coordinate
   xcoor = 682558
   vcoor = 239404
   zcoor = ""
    # ---> 5.) reformat data
   time = pandas.to_datetime(raw_data['Date Time'], format="%d.%m.%Y %H:%M")
   raw_data['Date Time'] = time.apply(lambda x: x.strftime('%Y-%m-%d %H:%M'))
   data = pandas.melt(raw_data, id_vars=['Date Time'],
                       value_vars=list(raw_data.columns[1:12]))
   data.columns = ['Date Time', 'parameter', 'value']
   data = data.dropna()
```

```
data['x'] = xcoor
data['y'] = ycoor
data['z'] = zcoor
## ---> 6.) write file
data.to_csv(output_file, sep=";", index=False)
```

### 2.10.7 Matlab

- The function must be named convert.
- The file name must be named convert.m.

```
8
% SWW-DWH: Example MatLab conversion script
00
% 19/12/2016 - Frank Blumensaat
% Example: conversion('raw_data\data-001.raw','out.dat');
§_____
function conversion(fNameIn, fNameOut)
% read full content of the file into 'data'
fid = fopen(fullfile(fNameIn), 'r');

→ 'TreatAsEmpty', ...

  {'NA'}, 'HeaderLines',1);
fclose(fid);
% possible to include check if 12 columns and numeric val's in col2 - col12
fid = fopen(fullfile(fNameIn), 'r');
\leftrightarrow 'HeaderLines', 0);
fclose(fid);
% % parse string of TRANSFER time (time stamp) into ML number
datTime = datenum(dataRaw{1,1}(:), 'DD.mm.YYYY hh:MM');
% define coordinates
xcoor = ones(length(dataRaw{1}),1).*682558;
ycoor = ones(length(dataRaw{1}),1).*239404;
zcoor = zeros(length(dataRaw{1}),1);
% split data matrix acc. to parameter and remove NaNs
for j = 2:size(dataRaw, 2)
   dataSplit(j-1).var = excise([datTime dataRaw{1,j} xcoor ycoor zcoor]);
end
% some parameter names are not conforming to parameters.yaml:
parametersRaw = {'Level', 'Velocity', 'Surface Velocity', 'PMR', 'NOS', 'Power Supply
→ '};
parametersUniform = {'Water Level', 'Average Flow Velocity', 'Surface Flow Velocity',.
\hookrightarrow .
```

```
'Peak to Mean Ratio', 'Number of Samples', 'Battery Voltage'};
fixNames = containers.Map(parametersRaw, parametersUniform);
% write processed data to a cell array
celldata = {};
clear celldataTemp
for k = 1:length(dataSplit)
   for i = 1:length(dataSplit(k).var)
        celldataTemp{i,1} = datestr(dataSplit(k).var(i,1),'yyyy-mm-dd HH:MM:SS'); %_
→ following the ISO 8601 data standard
        name = char(names{k+1});
        % our parameters.yaml does not have the units in (..), so we remove them:
        name = regexprep(name, ' \setminus (.* \setminus)', '');
        % correct some names:
        if isKey(fixNames, name)
            name = fixNames(name);
        end
        celldataTemp{i,2} = name;
        celldataTemp{i,3} = dataSplit(k).var(i,2);
        celldataTemp{i,4} = dataSplit(k).var(i,3);
        celldataTemp{i,5} = dataSplit(k).var(i,4);
        celldataTemp{i,6} = '';
    end
    celldata = vertcat(celldata,celldataTemp);
    clear celldataTemp
end
%% write selected data to TXT file
fid = fopen(fullfile(fNameOut), 'w');
fprintf(fid, '%s; %s; %s; %s; %s \n', 'timestamp', 'parameter', 'value', 'x', 'y',
→ 'z');
[nrows] = size(celldata);
for row = 1:nrows
   fprintf(fid, '%s; %s; %f; %d; %d; %d \n', celldata{row,:});
end
fclose(fid);
end
%% function to remove NaN values
function X = excise(X)
X(any(isnan(X)'),:) = [];
end
```

### Instructions for Admin

### 3.1 Installation on Ubuntu 18.04. LTS

Run the following instructions as root (this means, type sudo in front of every command) in order to have the root rights. If a file needs to be opened/modified, use the editor "nano" (type nano in front of the filename).

1. Ubuntu packages

\$ apt install git r-base postgresql python3-pip python3-psycopg2

2. Install julia 1.0.1 and create a symbolic link: (Ubuntu offers julia 0.4.x only):

```
$ wget https://julialang-s3.julialang.org/bin/linux/x64/1.0/julia-1.0.1-

$ wget https://julia-1.0.1-

$ tar xz6_64.tar.gz

$ tar xzf julia-1.0.1-linux-x86_64.tar.gz

$ mv julia-1.0.1 /opt

$ ln -s /opt/julia-1.0.1/bin/julia /usr/local/bin/

$ julia --version
```

3. Create data base users and database

We create a user whdp who owns the whdp database and thus has all permissions to modify tables and data in this database. In addition to that we create a whdp\_reader user which only has read access.

\$ sudo -u postgres createuser -P whdp \$ sudo -u postgres createuser -P whdp\_reader

Note down the choosen passwords for both users.

Then create the database and restrict the permissions of whdp\_reader.

```
$ sudo -u postgres createdb -0 whdp whdp
$ sudo -u postgres psql -c "REVOKE ALL PRIVILEGES ON ALL TABLES IN_

    SCHEMA public FROM whdp_reader;"

$ sudo -u postgres psql -c "GRANT SELECT ON ALL TABLES IN SCHEMA_

    public TO whdp_reader;"
```

#### Now check:

```
$ psql -U whdp -h 127.0.0.1 whdp
$ ^D (control-D to exit postgress shell)
```

#### Next, the database must be configured to allow for remote access.

```
In the file /etc/postgresql/10/main/pg_hba.conf edit the line host all all 127.0.0.1/32 \text{ md5 to host all all } 0.0.0/0 \text{ md5}.
```

```
In the file /etc/postgresql/10/main/postgresql.conf change #
listen_addresses = 'localhost' to listen_addresses = '*'.
```

#### Restart the data base:

```
$ service postgresql restart
```

#### 4. Install WHDP

```
$ cd /opt
$ git clone https://sissource.ethz.ch/sispub/whdp.git
$ apt install python3-pip
$ pip3 install -e whdp
```

#### Check installation:

\$ whdp --help

Install needed packages for demo scripts:

```
$ /opt/whdp/scripts/setup_julia_et_al.sh
```

#### 5. Create user account for data provider:

```
$ addgroup whdp
```

```
$ useradd -m -G whdp,systemd-journal -s /bin/bash whdp-provider
```

Assign password:

\$ passwd whdp-provider

6. Initialize WHDP configuration and setup landing zone:

We assume that the landing zone will be located on a shared drive mounted at /nfsmount, but you are free to choose any other folder.

Create the landing zone and link it to the WHDP:

```
$ mkdir -p /nfsmount/landing_zone
$ whdp init-config /nfsmount/landing_zone
```

Set the correct permissions:

```
$ chgrp -R whdp /nfsmount/landing_zone
$ chmod -R g+w /nfsmount/landing_zone
```

7. Adapt configuration:

```
$ /etc/whdp/whdp.ini
```

Add the database user and password. Replace DB\_USER and DB\_PASSWORD with the one selected in step 3.

```
...
[db]
connection_string = postgresql://DB_USER:DB_PASSWORD@127.0.0.1:5432/whdp
```

If necessary adapt also the path to the landing zone, define a backup landingzone, or change software versions.

Then check:

```
$ whdp check-config
```

8. Create the central management tool service for controlling the init system:

```
$ ln -s /opt/whdp/scripts/whdp.service /etc/systemd/system
$ systemctl daemon-reload
```

#### 9. Start service:

```
$ systemctl start whdp.service
$ systemctl status whdp.service
```

#### 10. Observe running service:

can be stopped with ^C), can be used without -f:

\$ journalctl -u whdp -f

Keep this terminal window open if you want observe the whdp activities.

#### 11. Install julia packages:

Login as user whdp-provider first.

Install needed Julia packages (these are installed per user) to be able to run the test scripts:

```
$ /opt/whdp/scripts/setup_julia.sh
```

## Database layout

A formal description of the data base layout used by the WHDP.

Legend:

- pk = Primary Key
- fk = Foreign Key
- uq = Unique within table
- A field in **bold letters** indicates a field which cannot be NULL

# 4.1 Design principles

The design of the database follows the https://en.wikipedia.org/wiki/Star\_schema to model multidimensional data with a https://en.wikipedia.org/wiki/Data\_warehouse.

You find a graphical description of the star schema here.

We follow these principles to assure a consistent layout of the underlying tables:

- primary keys of a table are called tablename\\_id instead of id
- table names are in singular
- the star schema avoids too much normalization
- a table should not contain too abstract information

# 4.2 signal

This is the central table holding the measurements generated by online sensors. Each row represents a *value* of a measured variable at a given *time* and location (*site*).

**Note:** In the original UWO datapool, it is so that *the coordinates of the signal may not correlate to entries in the site table*. In the WHDP this is not a concern. For this reason, it is sufficient to link the online sensor measurement to an instance of site without additional coordinates.

| field       | datatype     | description                               |
|-------------|--------------|-------------------------------------------|
| signal_id   | integer (pk) |                                           |
| value       | float        | the actual measured value of the variable |
| timestamp   | date_time    | time when the value was measured.         |
| source_id   | integer (fk) | source                                    |
| site_id     | integer (fk) | site                                      |
| variable_id | integer (fk) | variable                                  |

# 4.3 lab\_results

This is the central table holding the measurements generated by offline laboratory measurements. Each row represents a *value* of a measured variable corresponding to a given sampling time (*timestamp\_sample*) and location (*site*).

| field               | datatype     | description                                |
|---------------------|--------------|--------------------------------------------|
| lab_result_id       | integer (pk) | automatically generated during upload      |
| lab_identifier      | string (uq)  | string identifying the measurement         |
| sample_identifier   | string       | string identifying the sample              |
| variable_id         | integer (fk) | unique id of variable description          |
| filter_lab          | string       | applied filter during analysis             |
| dilution_lab        | float        | applied dilution during analysis (>= 1)    |
| method_lab          | string       | analytic method                            |
| value_lab           | float        | obtained measurement                       |
| description_lab     | string       | comment about the analysis                 |
| person_id_lab       | integer (fk) | unique id of person executing the analysis |
| timestamp_start_lab | date_time    | time of first analysis of this sample      |
| timestamp_end_lab   | date_time    | time of last analysis of this sample       |
| site_id             | integer (fk) | unique id of site where sample was taken   |
| person_id_sample    | integer (fk) | unique id of person taking the sample      |
| filter_sample       | string       | applied filter during sampling             |
| dilution_sample     | string       | applied dilution during sampling (>=1)     |
| timestamp_sample    | date_time    | time of sampling                           |
| description_sample  | string       | comment about the sample                   |

# 4.4 site

A *site* is a specific location where measurements are made or samples are taken. At a given site, several measuring devices (*source*) can be found. The location of the site is described by a 4-level hierarchy including *unit* (=room, e.g. NE\_A17), *area* (e.g., GW), *setup* (e.g., GW), and *component* (e.g., MBR-Tank1). Together, these four elements are combined to provide a unique *name* (e.g., NE\_WaterHub\_GW\_GW\_MBR-Tank1) for the *site*.

| field       | datatype     | description                           |
|-------------|--------------|---------------------------------------|
| site_id     | integer (pk) |                                       |
| name        | string (uq)  | name of that site                     |
| description | string       |                                       |
| unit        | string       | room                                  |
| area        | string       | room section                          |
| setup       | string       | experimental system (same controller) |
| component   | string       | subsystem of the experimental system  |
| status      | string       | status of the subsystem               |

# 4.5 picture

Every site may contain a number of pictures. Filenames for each site must be unique. The file type (e.g. png, jpg, tiff) is determined by the filename extension of the *filename* field.

| field       | datatype     | description                               |
|-------------|--------------|-------------------------------------------|
| picture_id  | integer (pk) |                                           |
| site_id     | integer (fk) | referring to the site                     |
| filename    | string       |                                           |
| description | string       | additional information about the picture  |
| data        | bytea        | contains the (binary) content of the file |
| timestamp   | date_time    | creation date of the picture              |

# 4.6 source

Description of an online data-generating device. A (data-) source is a specific measuring equipment, i.e. an instance of the *source\_type* class. Every measurement (signal) is produced by a source. The name of a source must be unique.

**Note:** For devices that change location frequently, it may be best to not list the *site\_id* in this table and only specify *site\_id* in the signal table.

| field          | datatype     | description                                               |
|----------------|--------------|-----------------------------------------------------------|
| source_id      | integer (pk) |                                                           |
| source_type_id | integer (fk) | source category                                           |
| name           | string (uq)  | short name for device, e.g. plc_grey_v1.0, concube_grey1) |
| description    | string       | description of device (e.g., S::CAN con::cube)            |
| serial         | string       | serial number (unique, if available)                      |
| manufacturer   | string       | company which produced that equipment                     |

# 4.7 source\_type

Categorization of a given source.

| field          | datatype     | description                                                        |
|----------------|--------------|--------------------------------------------------------------------|
| source_type_id | integer (pk) |                                                                    |
| name           | string (uq)  | short name for device type (e.g., plc_grey)                        |
| description    | string       | device type description (e.g., WAGO programmable logic controller) |

# 4.8 special\_value\_definition

Certain source types produce categorical data, such as «dry», «wet», «n/a» and so on. This table is used *to correlate categorical data and numeric values* for a given source type. For example the numerical value 1 might encode the state «dry».

| field                       | datatype     | description                       |
|-----------------------------|--------------|-----------------------------------|
| special_value_definition_id | integer (pk) |                                   |
| source_type_id              | integer (fk) | source_type                       |
| description                 | string       |                                   |
| categorical_value           | string       | the categorical value             |
| numerical_value             | float        | the numeric value it is mapped to |

# 4.9 variables

Every value in the signal table is connected to a specific variable which describes and defines its unit.

| field   | datatyp | e description                                                                                |
|---------|---------|----------------------------------------------------------------------------------------------|
| vari-   | integer |                                                                                              |
| able_id | (pk)    |                                                                                              |
| name    | string  | short name for variable (e.g. lab_cod, actuator_bf, sensor_bq_cond)                          |
|         | (uq)    |                                                                                              |
| de-     | string  | explanation of measurement; include reference to SOP(s) where available                      |
| scrip-  |         |                                                                                              |
| tion    |         |                                                                                              |
| unit    | string  | unit of measurement (e.g. "m3 h-1"); use no unit when the variable is not a continuous scale |
|         |         | (e.g., pump on/off ); use 1 for dimensionless variables (e.g., pH)                           |

# 4.10 comment

There are two types of signal annotations: comments and quality. A comment is an arbitrary text, where as quality annotations have a controlled vocabulary. A signal may contain more than one comment.

**Note:** Note that current implementation uses an associative table to link each comment (*comment\_id*) to a signal (*signal\_id*). This allows many-to-one associations (multiple comments for same signal by different people) as well as one-to-many associations (one comment for multiple measurements).

| field      | datatype     | description                                       |
|------------|--------------|---------------------------------------------------|
| comment_id | integer (pk) |                                                   |
| signal_id  | integer (fk) | (via association table)                           |
| text       | string       | the comment itself                                |
| timestamp  | date_time    | the time the comment was added                    |
| person_id  | integer (fk) | identified of the author who added the annotation |

# 4.11 signal\_quality

An online sensor measurement may contain more than one quality flag (but not the same quality flag twice). The combination of *signal\_id*, *quality\_id*, and *person\_id* must be unique.

**Note:** Note that current implementation uses an associative table to link each label (*signal\_quality\_id*) to a signal (*signal\_id*). This allows many-to-one associations (multiple labels for same signal by different people) as well as one-to-many associations (one label for multiple measurements).

| field                 | datatype     | description                    |
|-----------------------|--------------|--------------------------------|
| signal_quality_id     | integer (pk) |                                |
| quality_definition_id | integer (fk) |                                |
| signal_id             | integer (fk) | (via association table)        |
| timestamp             | date_time    | date when annotation was added |

# 4.12 quality

Measurements contain errors. This table holds the controlled vocabulary mentioned above. As some quality flags may be assigned automatically, the *method* field indicates the origin of such a quality entry.

| field      | datatype     | description                                      |
|------------|--------------|--------------------------------------------------|
| quality_id | integer (pk) |                                                  |
| flag       | string (uq)  | a textual description of <i>quality_id</i>       |
| method     | string       | a description how the quality flag is generated. |
| person_id  | integer (fk) | author who added the annotation                  |

# 4.13 persons

Information about the staff involved in sampling, laboratory analysis, data quality checks, and commenting.

| field      | datatype     | description                                    |
|------------|--------------|------------------------------------------------|
| person_id  | integer (pk) |                                                |
| abbrev     | string (uq)  | unique identifier for the staff member (alias) |
| name       | string       | name of staff member                           |
| department | string       | department acronym                             |

# 4.14 project

Information about projects.

**Note:** This is considered legacy code obtained from the original UWO datapool software. Since the entries in this table are not linked anywhere, filling this table has lowest priority.

| field       | datatype     | description                       |
|-------------|--------------|-----------------------------------|
| project_id  | integer (pk) |                                   |
| abbrev      | string (uq)  | unique identifier for the project |
| title       | string       | project title                     |
| description | string       | project goals                     |

### Command references

Usage: whdp init-config [OPTIONS] LANDING\_ZONE\_FOLDER initializes /etc/whdp/ folder with config files. landing\_zone\_folder must be a non-existing folder on the current machine. Options: --verbose dumps lots of output from interaction with db --use-sqlitedb use sqlite db --force use this twice to overwrite existing config files --help Show this message and exit.

Usage: whdp check-config [OPTIONS]

checks if config file(s) in /etc/whdp are valid.

Options: --verbose dumps lots of output from interaction with db --help Show this message and exit.

Usage: whdp init-db [OPTIONS]

creates empty tables in operational database. Run check\_config first to see if the configured data base settings are valid.

Options: --verbose dumps lots of output from interaction with db --force use this twice to overwrite existing db --help Show this message and exit.

Usage: whdp check [OPTIONS] DEVELOPMENT\_LANDING\_ZONE\_FOLDER

checks scripts and produced results in given landing zone. does not write

to database. Options: --result-folder TEXT provide target for results --verbose might dump lots of output --help Show this message and exit.

Usage: whdp start-develop [OPTIONS] DEVELOPMENT\_LANDING\_ZONE\_FOLDER

setup local landing zone for adding new site / instrument / conversion script. this command will clone the operational landing zone (might be empty).

Options: --verbose dumps lots of output from interaction with db --force use this twice to overwrite existing db --help Show this message and exit.

Usage: whdp update-operational [OPTIONS] DEVELOPMENT\_LANDING\_ZONE\_FOLDER

deploys local changes to operational landing zone.

Options: --verbose might dump lots of output --force use this twice to overwrite existing landing zone in case of errors when checking --copy-raw-files copy raw files also to operational landing zone --help Show this message and exit.

### How to contribute to documentation

# 6.1 Initialization

To checkout the full repository, you need to configure git first.

```
$ git clone https://sissource.ethz.ch/sispub/whdp.git
$ cd whdp
$ git branch --track docs origin/docs
$ git checkout docs
```

Then install the packages needed to build the documentation:

```
$ cd docs
$ pip install -r requirements.txt
```

# 6.2 Typical workflow

### 6.2.1 Update your local repository

To fetch the recent changes from other contributors first update your local repository:

```
$ git pull origin docs
```

### 6.2.2 Edit or add files

If you now edit the files in the sources folder or add a new file you might want to include this into the table of contents. To do so you have to add the new file(s) without their file extension to index.rst in the section starting with .. toctree::.

After editing the files in docs/sources you can inspect the result of your changes: First cd to the docs folder and run:

```
$ make clean
$ make html
$ open build/html/index.html
```

Your browser should now show the current version of the documentation web site.

### 6.2.3 Publish your changes

To submit your changes first run git status to get an overview of changed and new files.

Then execute

```
$ git add PLACE_A_FILENAME_HERE
```

for all the files you added or changed. Then run

```
$ git commit -a -m "PLACE A MESSAGE HERE DESCRIBING YOUR CHANGES"
$ git push origin docs
```

After a few seconds you should see the changes published on https://whdp.readthedocs.io.

### Obsolete documentation

This material should be worked in to the other sections.

### 7.1 Run server in test mode

The following sequence initializes whdp and runs the server in single process mode.

```
$ rm -rf ./lz 2>/dev/null
$ export ETC=./etc
$ rm -rf $ETC 2>/dev/null
$ pool init-config --use-sqlitedb ./lz
$ pool init-db
$ pool check-config
$ pool run-simple-server
```

Usually pool init-config would write to /etc/whdp and thus the command requires root privileges. Setting the environment variable ETC allows overriding the /etc folder so we do not interfere with a global setup.

Further we use --use-sqlitedb so configuration and setup of a data base system as Postgres is not required. This flag is introduced for testing, in operational mode we recommond to avoid this flag and configer Postgres instead.

The last run-simple-server command will observe changes to the operational landing zone at //z and report its operations. The command does not run in the background and thus will block the terminal until the user presses CTRL-C to enforce shutdown.

As a data provider we open another terminal window, setup a development landing zone and commit the defaults to the operational landing zone. You should then see some output from the run-simple-server command in the previous terminal window:

```
$ rm -rf ./dlz 2>/dev/null
$ export ETC=./etc
```

```
$ pool start-develop dlz
$ pool check dlz
$ pool update-operational dlz
```

## 7.2 Workflow example

To initialize whdp configuration on the current server run the init-config subcommand, this might require admin permissions because the config file is stored in the /etc/whdp folder:

```
$ pool init-config ./lz
> init-config
- guess settings
- 'matlab' not found on $PATH
- created config files at /etc/whdp
please edit these files and adapt the data base configuration to your setup
+ initialized landing zone at ./lz
```

Then edit this file and run pool check-config:

```
$ pool check-config
> check-config
- check settings in config file /etc/whdp/whdp.ini
- try to connect to db
- could not connect to db postgresql://user:password@localhost:5432/whdp
- check R configuration + code execution
- matlab not configured, skip tests
- check julia configuration + code execution
- check julia version.
- check python configuration + code execution
+ all checks passed
```

To start development create a so called *development landing zone*\* which can be an arbitrary folder:

```
$ pool start-develop ./dlz
> start-develop
- setup development landing zone
- operational landing zone is empty. create development landing zone with example_
- files.
+ setup done
```

This copied some example . yaml files, conversion scripts and raw data files. To check the scripts run:

```
$ pool check-scripts ./dlz
> check-scripts
- check landing zone at ./dlz
- check ./dlz/data/sensor_from_company_xyz/sensor_instance_julia/conversion.jl
- wrote conversion result to /tmp/tmp9hcxslxv/sensor_instance_julia_0.csv
- wrote conversion result to /tmp/tmp9hcxslxv/sensor_instance_julia_0.txt
- check ./dlz/data/sensor_from_company_xyz/sensor_instance_python/conversion.py
- wrote conversion result to /tmp/tmp9hcxslxv/sensor_instance_python_0.csv
```

```
wrote conversion result to /tmp/tmp9hcxslxv/sensor_instance_python_0.txt
check ./dlz/data/sensor_from_company_xyz/sensor_instance_r/conversion.r
wrote conversion result to /tmp/tmp9hcxslxv/sensor_instance_r_0.csv
wrote conversion result to /tmp/tmp9hcxslxv/sensor_instance_r_0.txt
+ congratulations: checks succeeded.
```

This checked the scripts and you can inspect the results files as displayed in the output.

To check the .yaml files:

```
$ pool check-yamls ./dlz/
> check-yamls
- check yamls in landing zone at ./dlz/
- setup fresh development db. productive does not exist or is empty.
- load and check 1 new yaml files:
- ./dlz/data/parameters.yaml
+ all yaml files checked
```

Now you can upload the changes from the development landing zone to the operational landing zone:

```
$ pool update-operational ./dlz
> update-operational
- check before copying files around.
- copied data/parameters.yaml
- copied data/sensor_from_company_xyz/sensor_instance_julia/conversion.jl
- copied data/sensor_from_company_xyz/sensor_instance_julia/raw_data/data-001.raw
- copied data/sensor_from_company_xyz/sensor_instance_matlab/raw_data/data-001.raw
- copied data/sensor_from_company_xyz/sensor_instance_python/conversion.py
- copied data/sensor_from_company_xyz/sensor_instance_python/raw_data/data-001.raw
- copied data/sensor_from_company_xyz/sensor_instance_r/conversion.r
- copied data/sensor_from_company_xyz/sensor_instance_r/raw_data/data-001.raw
- copied data/sensor_from_company_xyz/source_type.yaml
- copied sites/example_site/images/24G35_regenwetter.jpg
- copied sites/example_site/images/IMG_0312.JPG
- copied sites/example_site/images/IMG_0732.JPG
- copied sites/example_site/site.yaml
+ copied 13 files to ./lz
```

The WHDP source code can be found here.

# CHAPTER $\mathbf{8}$

Indices and tables

- genindex
- modindex
- search